Steps to follow to install the Enrf24 library in Energia:

- (1) Download the Enrf24\_v1\_8.zip file
- (2) Extract the Enrf24 folder into any root directory of choice
- (3) Copy the Enrf24 folder then locate the folder which contains your Energia IDE application.
- (4) Open the "libraries" subfolder and paste the Enrf24 folder in there.
- (5) Restart your Energia IDE to have it automatically recognize your new library
- (6) Check for "Enrf24" under "Examples" menu in Energia to see sample codes.